# Инструкция по созданию отчета для оперативного выявления пациентов с риском анемии на основании показателя гемоглобина

#### 1. Создание отчета

#### 1.1 Поиск отчета

Необходимо зайти в подсистему «Контроль исполнения» – «Дополнительные отчеты», рис 1.

|        | •                       |                                                               |                                                                |                                                        |
|--------|-------------------------|---------------------------------------------------------------|----------------------------------------------------------------|--------------------------------------------------------|
| 1      | Медицинская организация |                                                               | $\mathbf{X}$                                                   | Поиск (Сtrl+F) 🛛 🗙 🕸 🗙                                 |
| 1      | Нормативио-справошиза   | Сменное задание                                               | Канцер-регистр                                                 | Отчеты                                                 |
|        | информация              | АРМ врача Поликлиника                                         | Рабочее место для работы с Канцер-регистром                    | Дополнительные отчеты                                  |
|        |                         | Журнал физиотерапии                                           |                                                                | Мониторинг оказания неотложной помощи                  |
| 51     | Регистратура            | Открыть органайзер пациента                                   | Диспансерный учет                                              | Отчет планирование госпитализации                      |
| -      |                         | Список маршрутных листов                                      | Диспансерное наблюдение                                        | Отчет по пациентам, для которых создано Заключение ГВС |
| _      | Overve                  |                                                               | Регистры хронических заболеваний                               | Паспорт врачебного участка (педиатрический)            |
| Car    | нетрудоспособности      | Направления                                                   | МО-Профиль-Регистр                                             | Паспорт врачебного участка (терапевтический)           |
|        |                         | Отчты по контролю исполнения                                  | Регистрация соответствия регистров диспансеризации и диагнозов | Просмотр истории болезни                               |
| (1997) | Родовые сертификаты     | Тест иммунопрофилактики                                       | Планы лечения ДУ                                               | Регламентированный отчет форма 060/у                   |
|        |                         | ваключительный акт профосмотра                                | Регистр-Диагноз                                                | Сведения о беременности с абортивным исходом           |
|        |                         | Заказ наряды                                                  | Регистрация соответствия планов лечения и диагнозов            | Сведения о злокачественных новообразованиях            |
| đ      | Контроль исполнения     | Отложенное подписание                                         | Диагнозы- Планы лечения                                        | Свободный коечный фонд (моногоспитали, обсерваторы)    |
|        |                         | Планирование госпитализации                                   | Виды включения в диспансерное наблюдение                       |                                                        |
| Ž.     | Автоматизированная      | Направление на мСЭ (Форма № 088/у)                            | Группы здоровья                                                | Сервис                                                 |
|        | торговая точка          | Список несовершеннолетних для проведения медицинских осмотров | Обработка ошибок по ду ТФОМС                                   | АРМ Перевязочной медсестры                             |
| P      |                         | Обработки запросов от проверяющих организации                 | Причины отмены диспансерной услуги                             | APM ØP                                                 |
| 2      | Отделение               | Отправка Эмік Пациента на экспертизу                          | Причины прекращения диспансерного наблюдения                   | Групповые осмотры                                      |
| -      |                         | Список взрослого населения для проведения осмотров            | Сталии заболевания                                             | Ланные о поступивших пациентах                         |

Рисунок 1 - Поиск отчета

Выбираем «Отчет по результатам лабораторных исследований», нажимаем «Выполнить», рис 2.

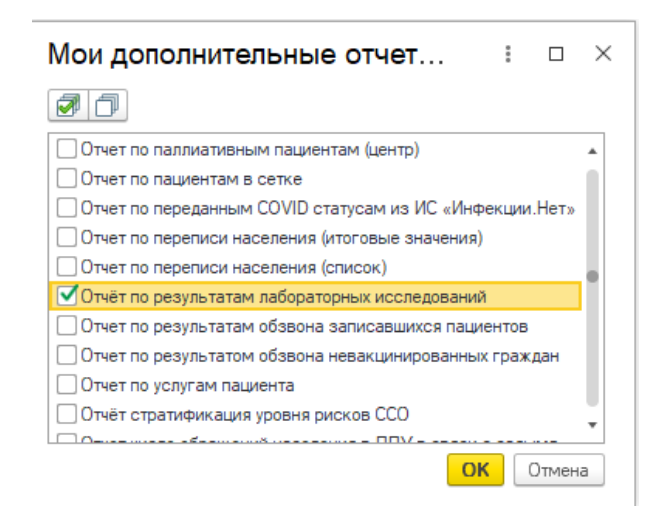

Рисунок 2 - Отчет по результатам лабораторных исследований

# 1.2 Настройка фильтров

В открывшейся форме отчета указываем номенклатуру: для этого в «Подбор» выбираем нужное (см. Приложение 1). Закрываем форму номенклатуры нажатием кнопки «ОК». Указываем период, за который будет формироваться отчет.

Убираем галочку с чекбокса «Пациент», так как нужна полная выгрузка пациентов.

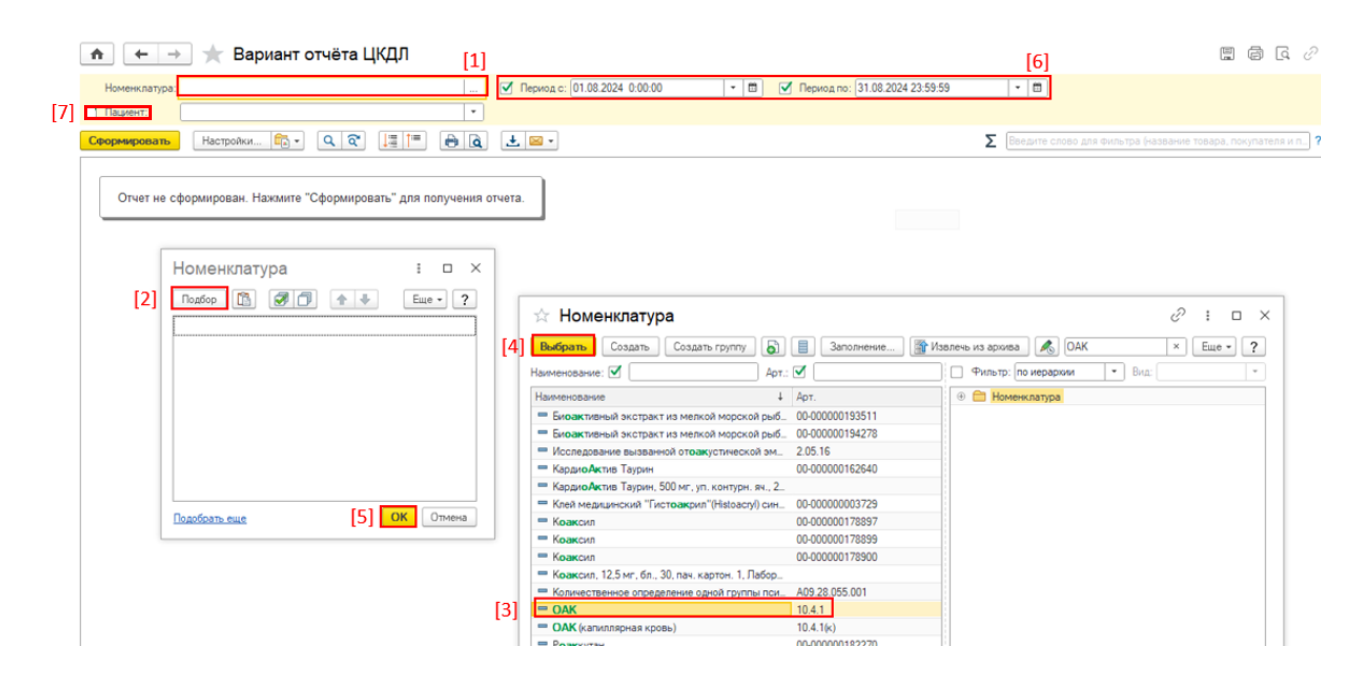

Рисунок 3 – Настройка фильтров: номенклатура, период, пациент После этого добавляем новые фильтры. В верхней правой части экрана нажимаем на значок , переходим по ссылке «Больше возможностей».

| 🍙 🖛 🔿 ★ Вариант отчёта ЦКДЛ                                        | a e                                                                                                    | ∂ i ×    |
|--------------------------------------------------------------------|----------------------------------------------------------------------------------------------------|----------|
| Номенилатура: ОАК ✓ Период с: [01.08.2024 0.00.00 •                | ■ Гериод по: 31.08.2024.23.59.59 • ■                                                                                                    | ▶ 🔻 [1]  |
| Срормировать Настройки 🛱 · 🔍 दे 🚛 💷 🔒 度 🛃 🛥 ·                      | Введите слово для фильтра (название товара, покупателя и                                                                                 | п? Еще - |
| Отчет не сформирован. Нажмите "Сформировать" для получения отчета. |                                                                                                    | Î        |
|                                                                    | Быстрые настройки (4 и : • ×                                                                                                    |          |
|                                                                    |                                                                                                    |          |
|                                                                    |                                                                                                    |          |
|                                                                    | Image: W 101.08.2024 0:00:00 (Период с)         Больше или ра_           Image: W 31.08.2024 23:59:59 (Период по)         Меньше или ра_ |          |
|                                                                    |                                                                                                    |          |
|                                                                    |                                                                                                    |          |
|                                                                    |                                                                                                    |          |
|                                                                    |                                                                                                    |          |
|                                                                    | Выводить заголовки настроек                                                                                                    |          |
| [2]                                                                | Больше возможностей Применить Отмена                                                                                                    |          |
|                                                                    |                                                                                                    |          |

#### Рисунок 4 - Новые фильтры

Добавляем фильтры «Вид результата» и «Значение показателя здоровья», в конце нажимаем выбрать, рис 5. Для «Значение показателя здоровья» меняем условие на «меньше или равно», «Значение» пишем то, ниже которого считается риск возникновения анемии (см. Приложение 1), тип данных - число.

|     | 7    | Фильтры                            | Поля и сортировки                             | 🖌 Оформление | 📴 Структура                                   |                                             |        |                                  |           |    | 5 | Выбор поля отчета                                                                                                    |             |
|-----|------|------------------------------------|-----------------------------------------------|--------------|-----------------------------------------------|---------------------------------------------|--------|----------------------------------|-----------|----|---|----------------------------------------------------------------------------------------------------|-------------|
| [1] |      | Э Добавит                          | ть фильтр 🔕 合 📢                               |              | Показывать 👻                                  |                                             |        | E                                | ще т      | [3 | 1 | Выбрать Добавить формулу 🥢 🔕                                                                                                    |             |
| -1  | П    | оле                                |                                               |              | Условие                                       | Значение                                    | *      | Заголовок                        |           |    | 3 | значение                                                                                                    | ×           |
|     | 0    | пар 🐪 Пар<br>1 🗌<br>Ном<br>ЭтО 🕅 б | аметры<br>Период<br>тенклатура<br>оры         |              |                                               | <Пустое значение><br>ОАК                    | ×<br>* | Период<br>Номенклатура           |           | [2 |   | <ul> <li>Эначение показателя здоровья</li> <li>Эначение показателя здоровья</li> <li>О1 Страховщик.Значение скидки (%)</li> </ul> |             |
|     |      | ו []<br>ג ₪                        | Пациент<br>Дата результата<br>Дата результата |              | Равно<br>Больше или равно<br>Меньше или равно | 01.08.2024 0:00:00<br>0 31.08.2024 23:59:59 | ***    | Пациент<br>Период с<br>Период по |           |    |   |                                                                                                    |             |
|     | [    | [4]                                | Вид результата<br>Значение показателя здоро   | ВЬЯ          | В списке<br>Меньше или равни                  | Гемоглобин; Гемо<br>110                     | *<br>* | Вид результат<br>Значение пока   | a<br>13at |    |   |                                                                                                    |             |
|     |      |                                    |                                               |              |                                               |                                             |        |                                  |           |    |   |                                                                                                    |             |
|     | Вид: | Простой                            | й Расширенный ?                               |              |                                               | Закрыть и с                                 | фор    | мировать                         | Еще 🕶     |    | - | 147-172-467 69 Тюмен                                                                                                    | ский филиал |

Рисунок 5 – Добавление фильтров

Для «Вид результата» нажимаем на 3 точки в пустой ячейке в столбце «Значение» и переходим в «Подбор». На форме «Виды показателей здоровья» выбираем необходимые виды (см. Приложение 1). При добавлении каждого показателя нажимаем «Выбрать». После этого на крестик, чтобы закрыть, рис 6.

| ☆ Виды показателей здоровья    |                                                    | c? : □ ×      |
|--------------------------------|----------------------------------------------------|---------------|
| Выбрать Создать Создать группу | Извлечь из архива                                  | Х 🔍 т Еще т ? |
| Код                            | Наименование                                       | Ļ             |
| - 00000010330                  | Альбумин                                           |               |
| <b>—</b> 00000010359           | Альбумин%                                          |               |
| 00000010365                    | Альбумино-глобулиновый коэффициент                 |               |
| <b>—</b> 00000010383           | Альвеоральные клетки                               |               |
| <b>—</b> 00000010597           | Альдостерон                                        |               |
| 00000010554                    | Альфа-1-антитрипсин                                |               |
| 00000010575                    | Альфа-1-кислый гликопротеин                        |               |
| <b>—</b> 00000010313           | Альфа-амилаза                                      |               |
| 00000010391                    | Альфа-фетопротеин                                  |               |
| <b>—</b> 00000202012           | Анизоцитоз                                         |               |
| <b>—</b> 00000010110           | Анизоцитоз                                         |               |
| <b>—</b> 00000010399           | Антикардиолипиновые антитела (сумм. IgM, IgA, IgG) |               |
| <b>—</b> 00000010396           | Антистрептолизин О                                 |               |

# Рисунок 6 – Показатели здоровья

Далее на форме «Вид результата» нажимаем «ОК». На следующей форме «Закрыть и сформировать».

После этого еще раз нажимаем на значок <sup>7</sup>. Ставим галочку в чекбоксах с фильтрами «Вид результата» и «Значение показателя здоровья рис 7.

| Быстрые настройки (6 из 6)                          | : - >                   |
|-----------------------------------------------------|-------------------------|
| 🕝 🗇 🖡 Поиск (Ctrl+F)                                | × Еще •                 |
| 🗹 🝸 ОАК (Номенклатура)                              | В списке                |
| 🗹 🍸 Пациент                                         | Равно                   |
| ✓ 〒 01.08.2024 0:00:00 (Период с)                   | Больше или равно        |
| 🗹 🝸 31.08.2024 23:59:59 (Период по)                 | Меньше или равно        |
| 🗹 🍸 90 (Значение показателя здоровья)               | Меньше или равно        |
| 🗹 🍸 Гемоглобин; Гемоглобин(HGB); Гемоглобин(HGB) (_ | <u>В списке</u>         |
|                                                     |                         |
|                                                     |                         |
|                                                     |                         |
| Выводить заголовки настроек                         |                         |
| Больше возможностей                                 | <b>Грименить</b> Отмена |

#### Рисунок 7 – Чекбоксы для применения фильтра

После создания фильтров нажимаем кнопку «Сформировать» на главной форме отчета. По итогу появляется список пациентов с заданными параметрами, рис 8.

| Параметры: I<br>Отбор: I<br>I | Чоменклатура: ОАК<br>Териод с Больше или равно "01.08.2024 0:<br>Териод по Меньше или равно "31.08.2024<br>Зид результата В списке "Темоглобии; Гемо<br>Значение показателя здоровья Меньше или | 00:00" И<br>23:59:59" И<br>оглобин(HGB); Ге<br>и равно "90" | моглобин(HGB)" И      |                                                         |                                                  |                  |                 |                             |                      |
|-------------------------------|----------------------------------------------------------------------------------------------------|-------------------------------------------------------------|-----------------------|---------------------------------------------------------|--------------------------------------------------|------------------|-----------------|-----------------------------|----------------------|
| Организация                   | Пациент                                                                                                    | Дата<br>рождения                                            | Контактная информация | <ul> <li>Пациент<br/>страховой номер<br/>ПФР</li> </ul> | Страховщик                                       | Номенк<br>латура | Вид результата  | Лаборатория                 | Дата взятия материал |
|                               |                                                                                                    |                                                             |                       |                                                         | "СТРАХОВАЯ КОМПАНИЯ<br>"СОГАЗ-МЕД"               | OAK              | Гемоглобин      | Лаборатория (Ямская<br>114) | 06.08.2024 10:23:21  |
| ·                             |                                                                                                    |                                                             | (                     |                                                         | "СТРАХОВАЯ КОМПАНИЯ<br>"СОГАЗ-МЕД"               | OAK              | Гемоглобин      | Лаборатория (Ямская<br>114) | 19.08.2024 9:45:46   |
|                               | ,                                                                                                    |                                                             |                       |                                                         | Тюменский филиал ООО<br>"АльфаСтрахование - ОМС" | OAK              | Гемоглобин(HGB) | Лаборатория (Ямская<br>114) |                      |
|                               |                                                                                                    |                                                             |                       |                                                         | Тюменский филиал ООО<br>"АльфаСтрахование - ОМС" | OAK              | Гемоглобин(HGB) | Лаборатория                 |                      |
|                               |                                                                                                    |                                                             |                       |                                                         | "СТРАХОВАЯ КОМПАНИЯ<br>"СОГАЗ-МЕД"               | OAK              | Гемоглобин(HGB) | Лаборатория                 | 23.08.2024 18:50:01  |
| I                             |                                                                                                    |                                                             |                       |                                                         | Тюменский филиал ООО<br>"АльфаСтрахование - ОМС" | OAK              | Гемоглобин      | Лаборатория (Ямская<br>114) | 19.08.2024 13:16:31  |
| 1-3-3-10-41-1-1-0             |                                                                                                    | 51.51.1551                                                  |                       |                                                         | Тюменский филиал ООО<br>"АльфаСтрахование - ОМС" | OAK              | Гемоглобин(HGB) | цкдл                        | 20.08.2024 11:39:48  |
| 1                             |                                                                                                    |                                                             |                       |                                                         | Тюменский филиал ООО<br>"АльфаСтрахование - ОМС" | OAK              | Гемоглобин(HGB) | Лаборатория (Ямская<br>114) | 14.08.2024 8:43:07   |
| 1-001041114-0                 | и рартишер Хамид Гусаерия                                                                                                    | 30.10.1302                                                  | (022)=111=10,         | 140-021-240 40                                          | Тюменский филиал ООО<br>"АльфаСтрахование - ОМС" | OAK              | Гемоглобин(HGB) | Лаборатория (Ямская<br>114) | 09.08.2024 14:57:32  |
| h                             | о сариоса салини мухамот чапосна                                                                                                    |                                                             | (002)0200100          |                                                         | "СТРАХОВАЯ КОМПАНИЯ<br>"СОГАЗ-МЕД"               | OAK              | Гемоглобин(HGB) | Лаборатория                 | 19.08.2024 11:17:02  |
| 1.001041114-0                 | и раринова паталан Александровна                                                                                                    | 20.03.1005                                                  | *1(332)5104041        | 1001000-017-00                                          | Тюменский филиал ООО<br>"АльфаСтрахование - ОМС" | OAK              | Гемоглобин      | Лаборатория (Ямская<br>114) | 29.08.2024 7:48:43   |
| l                             |                                                                                                    |                                                             |                       |                                                         | Тюменский филиал ООО<br>"АльфаСтрахование - ОМС" | OAK              | Гемоглобин      | Лаборатория                 | 07.08.2024 13:31:11  |
|                               |                                                                                                    |                                                             |                       |                                                         | Тюменский филиал ООО<br>"АльфаСтрахование - ОМС" | OAK              | Гемоглобин      | Лаборатория                 | 01.08.2024 14:07:09  |
| l                             |                                                                                                    |                                                             |                       |                                                         | Тюменский филиал ООО<br>"АльфаСтрахование - ОМС" | OAK              | Гемоглобин      | Лаборатория                 | 20.08.2024 11:15:53  |
| 1                             | » сирокова нестия сладинировна                                                                                                    | 10.00.1000                                                  | (022)0101120          |                                                         | Тюменский филиал ООО<br>"АльфаСтрахование - ОМС" | OAK              | Гемоглобин(HGB) | цқдл                        | 05.08.2024 9:38:50   |
| 1                             | s conclution and concerned and                                                                                                    | 10.01.100/                                                  |                       |                                                         | Тюменский филиал ООО                             | OAK              | Гемоглобин(HGB) | Лаборатория                 |                      |

Рисунок 8 – Отчет по пациентам с анемией

# 2. Сохранение отчета

#### 2.1 Сохранение настроек отчета

После добавления всех необходимых фильтров, можно сохранить данный вариант отчета, чтобы не было необходимости каждый раз настраивать данные, рис 9.

| +          | → ☆                                | Вариант о                                                                                    | гчёта ЦКДЛ                                                            |                                  |               |                             |                |                 |
|------------|------------------------------------|----------------------------------------------------------------------------------------------|-----------------------------------------------------------------------|----------------------------------|---------------|-----------------------------|----------------|-----------------|
| H          | Номенклатура: 🛛                    | DAK                                                                                          |                                                                       |                                  |               | 🗹 Пер                       | риодс: 01.08   | 8.2024 0:00:00  |
|            | Тациент:                           |                                                                                              |                                                                       |                                  | •             | 🗹 Пер                       | риод по: 31.08 | 3.2024 23:59:59 |
| <u>Сфс</u> | ррмировать<br>Параметры:<br>Отбор: | Настройки<br>Номенклатура<br>Период с Болі<br>Период по Ме<br>Вид результат<br>Значение пока | Сохранить<br>Сохранить как<br>Вариант отчёта вня<br>Вариант отчёта ЦК | ≣ †≔ Разво<br>утреняя ЛИС<br>«ДЛ | орачива       | ать до 👻<br>:В); Гем<br>0'' | оглобин(HG     | <b> </b>        |
|            | Организация                        | Пациент                                                                                      |                                                                       |                                  | Дата<br>рожде | ения                        | Контактная     | информация      |

Рисунок 9 – Настройки сохранения

Добавляем наименование отчету - «Мониторинг пациентов с риском анемии по гемоглобину». Выбираем пользователей, которым будет доступен отчет и сохраняем, рис 10.

| Сохранение варианта отчета                                                                              | : ×     |
|----------------------------------------------------------------------------------------------------|---------|
| Наименование: Мониторинг пациентов с риском анемии по гемоглоб                                          | ину 🛛 🗗 |
| Доступен: 💿 Только автору 🔿 Указанным пользователям                                                     |         |
| Подобрать                                                                                               | Еще 🕶   |
| 2                                                                                                    |         |
|                                                                                                    |         |
|                                                                                                    |         |
|                                                                                                    |         |
|                                                                                                    |         |
|                                                                                                    |         |
|                                                                                                    |         |
|                                                                                                    |         |
| Описание:                                                                                               | L.      |
|                                                                                                    |         |
| Будет сохранен новый вариант отчета.<br>Наумите "Палее" пло размещения варианта отнета в оредерах прого | DAME    |
| Казад           Сохранить         Отмена                                                                | ?       |

Рисунок 10 – Сохранение варианта отчета

Теперь при последующих входах в систему можно будет выбрать этот вариант и сформировать отчет, рис 11.

|     | 🗲 → ☆ Мониторинг пациентов с риском анемии по гемоглобину |
|-----|-----------------------------------------------------------|
|     | Номенклатура: ОАК У Период с: 01.08.2024 0:0              |
|     | Пациент: 🔹 Териод по: 31.08.2024 23:                      |
| [3] | Сформировать Настройки 🛄 🚺 🔍 🏹 📋 🏹 🗎 🗎 🔂 土 🖂 🗸            |
|     | Е Сохранить                                               |
|     | Отчет не сформирован. Нах                                 |
|     | Вариант отчёта внутреняя ЛИС                              |
|     | Вариант отчёта ЦКДЛ                                       |
|     | [2] Мониторинг пациентов с риском анемии по гемоглобину   |
|     |                                                           |

Рисунок 11 – Выбор варианта отчета

### Правила формирования отчета по анемии

Для выявления и мониторинга у пациентов анемии по показателю «Гемоглобин» в отчете используются следующие правила:

| Фильтр                  | Правило                                 |
|-------------------------|-----------------------------------------|
| Наименование отчёта     | Отчет по результатам лабораторных       |
|                         | исследований                            |
| Период                  | 1) Одноразово - с 01.01.2024 по текущее |
|                         | число;                                  |
|                         | 2) Сопровождение на постоянной основе - |
|                         | ежемесячно первого числа.               |
| Номенклатура            | 10.4.1 «OAK»                            |
| Лабораторные тесты (Вид | 1) Для номенклатуры «ОАК»:              |
| результатов)            | см.Приложение 2                         |
| Результат (Значение     | Меньше или равно 110                    |
| показателя здоровья)    |                                         |

# Лабораторные тесты (Вид результатов)

| Перечень медицинских организаций                | Вид результата (тест)                                            |
|-------------------------------------------------|------------------------------------------------------------------|
| ГАУЗ ТО «Городская поликлиника                  |                                                                  |
| Nº 1»                                           |                                                                  |
| ГАУЗ ТО «Городская поликлиника                  |                                                                  |
| Nº 3»                                           |                                                                  |
| ГАУЗ ТО «Городская поликлиника №                |                                                                  |
| 4»                                              |                                                                  |
| ГАУЗ ТО «Городская поликлиника                  |                                                                  |
| Nº 5»                                           |                                                                  |
| ГАУЗ ТО «Городская поликлиника №                |                                                                  |
| 6»                                              |                                                                  |
| ГАУЗ ТО «Городская поликлиника                  |                                                                  |
| Nº 8»                                           |                                                                  |
| ГАУЗ ТО «Городская поликлиника                  |                                                                  |
| № 12»                                           | - 00000194499 «Гемоглобин»:                                      |
| ГАУЗ ТО «Городская поликлиника                  | - 00000134433 «Гемоглобин/ИСВ)»:                                 |
| № 13»                                           | - 00000010269 «Гемоглобин(НСВ)»;                                 |
| ГАУЗ ТО «Городская поликлиника                  |                                                                  |
| Nº 17»                                          |                                                                  |
| ГБУЗ ТО «Госпиталь для ветеранов                |                                                                  |
| ВОЙН»                                           |                                                                  |
| ГБУЗ ТО «Областная больница № 13»               |                                                                  |
| (с. Исетское)                                   |                                                                  |
| ГБУЗ ТО «Областная больница № 14                |                                                                  |
| имени В.Н. Шанаурина» (с. Казанское)            |                                                                  |
| ГБУЗ ТО «Областная больница № 23»               |                                                                  |
| (г. Ялуторовск)                                 |                                                                  |
| ГБУЗ ТО «Областная больница № 12»               |                                                                  |
| (г. Заводоуковск)                               |                                                                  |
| ТБУЗТО «Областная больница № 4»                 |                                                                  |
| (г. Ишим)                                       |                                                                  |
| ТБУЗТО «Областная клиническая                   | - 00000010062 «Гемоглобин»;                                      |
| оольница № 2»                                   | - 00000010012 «НGВ-гемоглобин»;                                  |
|                                                 |                                                                  |
| ТБУЗТО «Областная больница № 3»                 | - 00000010083 «НСВ (Гемоглобин)»;                                |
| (Г. ТОООЛЬСК)                                   | - 00000010074 «Гемоглооин(HGB)»;                                 |
|                                                 | 0000010007                                                       |
| ТБУЗТО «Ооластная оольница № 9»                 | - 00000010097 «НСВ (Гемоглооин)»;                                |
| (с. Багай)                                      | - 00000194499 «Гемоглобиц/ЦСР)»:                                 |
|                                                 | - 0000010074 «Гемоглобиц»;                                       |
| ТВУЗТО «Областная обльница № ТТ»                | - 00000194499 «Гемоглобиц/ЦСР)»:                                 |
| (р.п. голышманово)                              | - 00000010073 «Гемоглобиц(НСВ)»,                                 |
|                                                 |                                                                  |
| (с Нижнаа Тарла)                                | - 00000197799 «1 CM011000H»,<br>- 0000010646 «Γρωστροδιαμ/μαρι». |
| (с. нилплл I авда)                              |                                                                  |
|                                                 |                                                                  |
| ГЛОВТО «Областная обланица № 19»<br>(г. Тюмень) | - 00000104433 «Гемоглобин/НСВ)».                                 |
|                                                 | - 00000010074 «Гемоглобин(НGB)».                                 |
| ГБУЗ ТО «Обпастная больница № 20»               | - 00000194499 «Гемоглобин»:                                      |
|                                                 |                                                                  |

| (с. Уват)                                        | - 00000010097 «НGB (Гемоглобин)»;<br>- 00000010074 «Гемоглобин(НGB)» <sup>.</sup>                  |
|--------------------------------------------------|----------------------------------------------------------------------------------------------------|
| ГБУЗ ТО «Областная больница № 24»<br>(с. Ярково) | - 00000194499 «Гемоглобин»;<br>- 0000010074 «Гемоглобин(HGB)»;<br>- 00000010732 «Гемоглобин(HGB)»; |